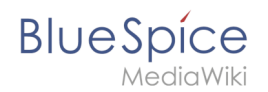

# 2 Beispiel: Kundendaten sammeln

Eine freigegebene Version dieser Seite, freigegeben am 22. Dezember 2020, basiert auf dieser Version.

In diesem Beispiel zu SMW legen wir eine Abfrage für Kundendaten an. Die so erfassten Kundendaten werden am Anfang jeder Kundenseite im Wiki angezeigt.

|    | Standort             | Regensburg       |
|----|----------------------|------------------|
|    | Ansprechpartner      | Erika Mustermann |
|    | Erstkontakt          | 2020/12/11       |
|    |                      |                  |
| Be | eispiel: Kundendaten |                  |

#### Hierzu werden 4 Schritte benötigt:

- 1. Attribute definieren
- 2. Vorlage erstellen
- 3. Formular erstellen
- 4. Kategorie anlegen

### Attribute definieren

Für unsere Kundenabfrage legen wir 3 Attribute fest:

- Standort
- Ansprechpartner
- Datum des Erstkontakts

1 Wechseln Sie hierzu über den Navigationslink *Globale Aktionen* zu den *Spezialseiten*. Scrollen Sie zum Abschnitt **Formulare**.

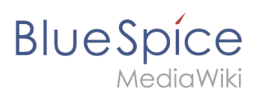

| n 🗎 🌣                        | • Interwikilinks                                    | Über BlueSpice                     |  |  |
|------------------------------|-----------------------------------------------------|------------------------------------|--|--|
| bale Aktionen 🔷 🔨            | Formulare                                           |                                    |  |  |
| Alle Vorlagen                |                                                     |                                    |  |  |
| Begutachtung                 | Abfrage ausführen                                   | Klasse erstellen                   |  |  |
| Beobachtungsliste            | Attribut erstellen                                  | Mit Formular hinzufügen            |  |  |
| Bewertungen                  | Formular erstellen                                  | Vorlage erstellen                  |  |  |
| Bücherverwaltung             | Formulare                                           | Vorlagen                           |  |  |
| Datei hochladen              | Kategorie erstellen                                 |                                    |  |  |
| Emofehlungen                 |                                                     |                                    |  |  |
| Fringeningen                 | Karten                                              |                                    |  |  |
|                              |                                                     |                                    |  |  |
| Erweiterte Dateiliste        | Karteneditor                                        |                                    |  |  |
| Erweiterte Statistik         |                                                     |                                    |  |  |
| RSS Feeder                   | Bearbeitungen prüfen                                |                                    |  |  |
| Spezialseiten                |                                                     |                                    |  |  |
| Veraltete Seiten             | Bezüglich Versionsmarkierungen konfigurierte Seiten | Seiten mit unfreigegebenen Änderu  |  |  |
| WikiExplorer                 | Erweitertes Versionsmarkierungs-Logbuch             | Statistiken zu Versionsmarkierunge |  |  |
|                              | Gekennzeichnete unmarkierte Änderungen              | Unfreiaeaebene Seiten              |  |  |
| Spezialsseite "Attribut erst | cellen"                                             |                                    |  |  |

2

Klicken Sie auf *Attribut erstellen*. Dies öffnet ein Formular zum Erstellen eines neuen Attributs. Geben Sie hier den Namen und Datentyp für das erste Attribut H*at Standort* ein: - Attributname (1): Hat Standort - Datentyp (2): Text

| tributname: Hat Standort 1 Datentyp: Text 2                                                                                      |                                      |
|----------------------------------------------------------------------------------------------------|--------------------------------------|
| n nur bestimmte Werte zuzulassen, geben Sie diese bitte in Form einer kommagetrennt<br>Ithält, müssen Sie es durch "" ersetzen): | en Liste an (falls ein Wert ein Komm |
|                                                                                                    |                                      |
| Seite speichern Vorschau                                                                                                    |                                      |
| Neues Attribut im Wiki erstellen                                                                                                 |                                      |

Klicken Sie anschließend auf Seite speichern (3). Anschließend wird Ihnen angezeigt, dass das Attribut im Wiki nun verarbeitet bzw. bereitgestellt wird. Sie können diese Nachricht ignorieren.

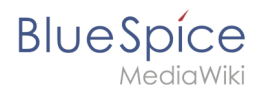

Das Attribut "Hat Standort" wurde solcherart verändert, dass die zugeordneten Datenobjekte mit einem Datenänderungsvorgang neu erarbeitet werden müssen. Daher ist die Seite dieses Attributs bis zu dem Zeitpunkt für Bearbeitungen gesperrt, an dem dieser Vorgang begeschlossen wurde. Hierdurch werden ggf. mögliche Funktionsstörungen oder widersprüchliche Datenanzeigen verhindert. Da der Datenänderungsvorgang abhängig vom Umfang sowie der Abarbeitungsfrequenz der Auftragswarteschlange ist, kann es einen Moment lauern, bis die Seite freigegeben wird und wieder bearbeitet werden kann.

Attribut wird im Wiki generiert.

Für jedes Attribut im Wiki wird eine entsprechende Seite im Namensraum *Attribut* angelegt. Diese Seite enthält die Information zum Datentyp.

- 3 Wechseln Sie erneut zur Seite Spezial:Attribut erstellen . Erstellen Sie das Attribut *Hat Ansprechpartner* mit Datentyp *Text*.
- 4 Wechseln Sie erneut zur Seite Spezial:Attribut erstellen . Erstellen Sie das Attribut *Hat Erstkontakt* mit Datentyp *Datum*.

**Tipp:** Erstellen Sie sich in Ihrer <u>persönlichen Navigation</u> einen Quicklink, um schnellen Zugriff auf alle Spezialseiten zum Erstellen ihrer Attribute, Vorlagen und Formulare zu erhalten. Geben Sie hierzu einfach folgenden Link in Ihre Navigation ein: \*[[Spezial: Spezialseiten#Formulare]]

Sie können alle Attribute, die in Ihrem Wiki erstellt wurden, jederzeit über die Seite *Spezial: Attribute* einsehen.

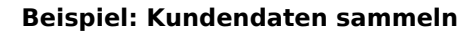

| BI | U | е | S | р  | íce    |  |
|----|---|---|---|----|--------|--|
|    |   |   | M | ed | iaWiki |  |

| Attribute                                                                | 2                                                                                                    |
|--------------------------------------------------------------------------|----------------------------------------------------------------------------------------------------|
| )iese Spezialseite lis<br>Vartungsskript zur A<br>lifferenzierte Ansicht | et die Attribute& und den Umfang ihrer Nutzung in diesem Wiki auf. Es wird empfohlen regelmäßig das<br>tualisierung der Nutzungsstatistik& auszuführen, um stets eine aktuelle Übersicht zu haben. Für eine<br>gibt es zudem die Spezialseiten für nicht genutzte und gewünschte Attribute. |
| — Optionen ————<br>Hier sind <b>3</b> Ergebni                            | se, beginnend mit Nummer <b>1.</b>                                                                                                    |
| Zeige (vorherige 50                                                      | nächste 50) (20   50   100   250   500)                                                                                                    |
| Attribute anzeigen, o                                                    | ie Folgendes enthalten:                                                                                                    |
| Hat<br>Anwenden                                                          |                                                                                                    |
| Attributliste                                                            |                                                                                                    |
| 1. Hat Ansprechpar                                                       | ner + q mit Datentyp Text (0 Vorkommen) 0                                                                                                    |
| 2. Hat Erstkontakt                                                       | a mit Datentyp Datum (0 Vorkommen) •                                                                                                    |
| 3. Hat Standort + O                                                      | mit Datentyp Text (0 Vorkommen) •                                                                                                    |
| nezialseite zum Ar                                                       | zeigen aller Attribute                                                                                                    |

### Nächster Schritt

Die nötigen Attribute zur Datenerfassung stehen nun bereit. Im nächsten Schritt erstellen wir die Vorlage, die in die Kundenseiten eingebunden wird und die diese Daten auf der Seite darstellen wird.

#### Vorlage erstellen

## Verwandte Themen

 https://www.semantic-mediawiki.org/wiki/Help:Properties\_and\_types - SMW Hilfeseite zu Attributen (Englisch)

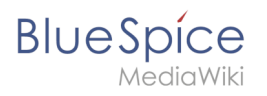